# PHỤ LỤC 01: HƯỚNG DẪN SỬ DỤNG VSSID

(Gửi kèm Công văn số3717/BHXH-CNTT ngày25 /11/2020 của BHXH Việt Nam)

### I. TẢI VÀ CÀI ĐẶT ỨNG DỤNG VSSID

#### 1. Đối với hệ điều hành Android

**Bước 1**. Vào kho ứng dụng Google Play/CH Play, gõ vào ô tìm kiếm từ khóa "VssID" và chọn **Tìm kiếm**.

Bước 2. Chọn ứng dụng VssID, như hình sau:

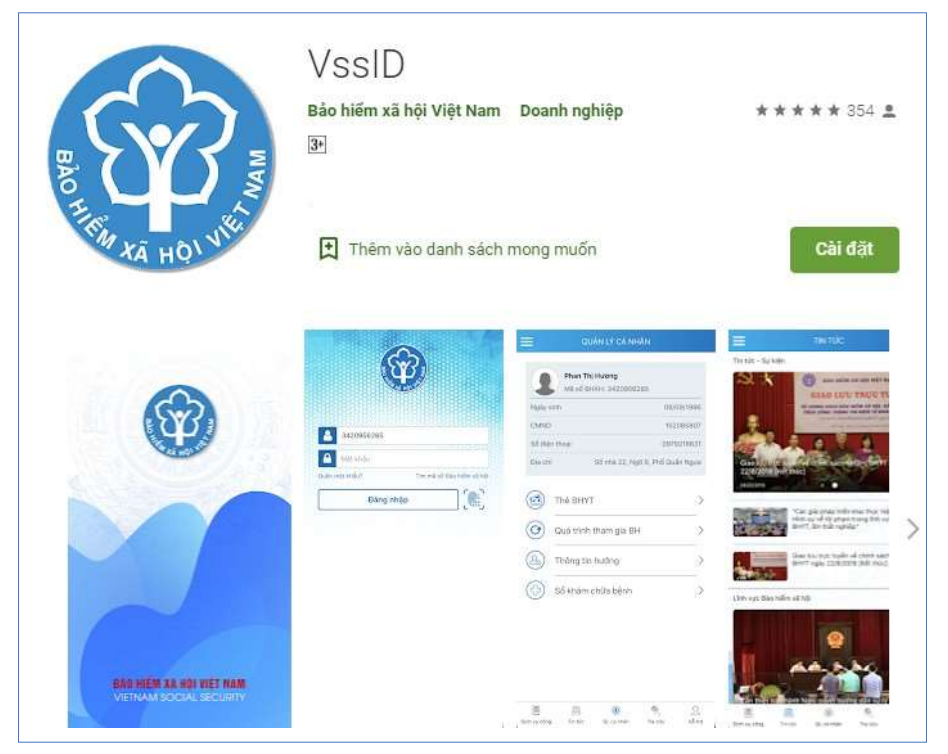

Úng dụng VssID trên Google Play/CH Play

Bước 3. chọn "Cài đặt/Install" để thực hiện cài đặt ứng dụng.

### 2. Đối với hệ điều hành IOS

**Bước 1.** Vào kho ứng dụng AppStore, gõ vào ô tìm kiếm từ khóa "VssID" và chọn **Tìm kiếm**.

Bước 2. Chọn ứng dụng VssID như hình sau:

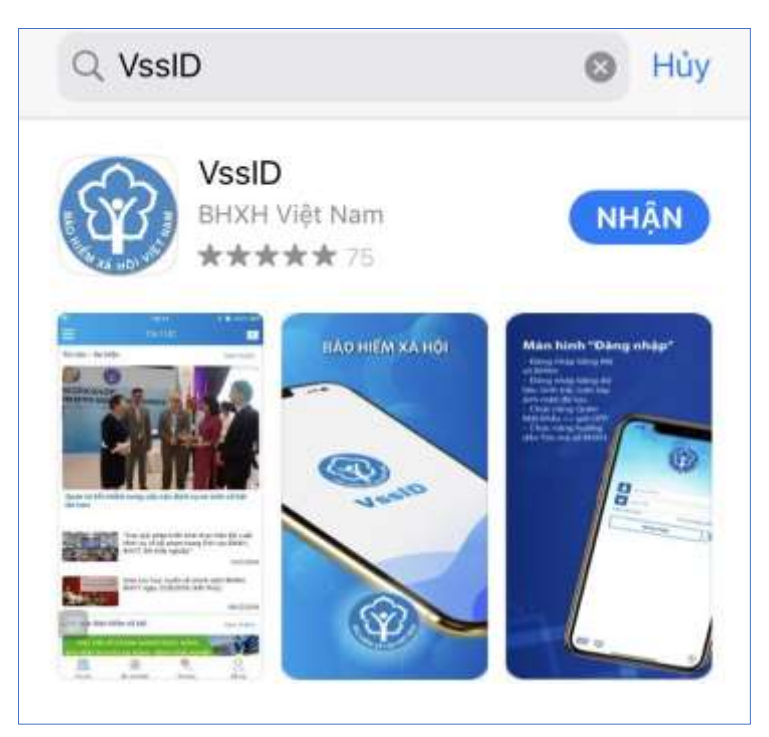

Úng dụng VssID trên App Store

Bước 3. chọn "Nhận" để thực hiện cài đặt ứng dụng.

# II. HƯỚNG DẪN SỬ DỤNG ỨNG DỤNG VSSID

# 1. Trường hợp đã có tài khoản giao dịch điện tử cá nhân với cơ quan BHXH

# 1.1. Đăng nhập ứng dụng

Nhập tài khoản (mã số BHXH) và mật khẩu vào các ô tương ứng để đăng nhập ứng dụng.

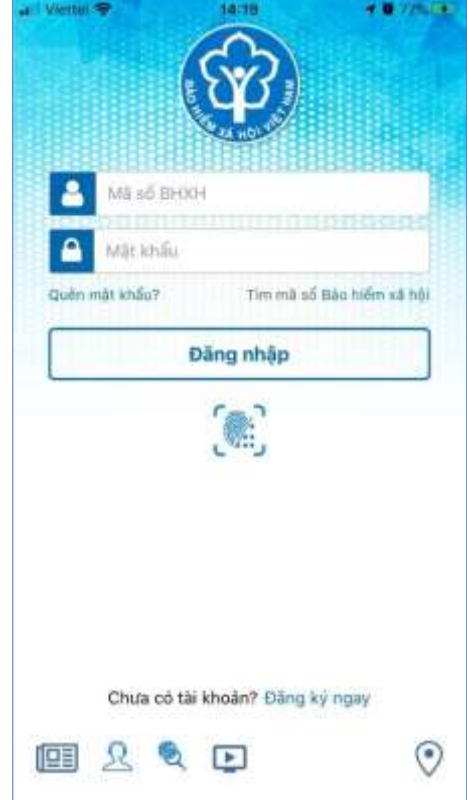

### 1.2. Đổi mật khẩu

Người sử dụng nên thực hiện đổi mật khẩu cho lần đăng nhập đầu tiên nhằm bảo vệ thông tin cá nhân.

Bước 1. Chọn 📃

Bước 2. Chọn Đổi Mật Khẩu

Bước 3. Nhập Mật khẩu cũ, Mật khẩu mới và Nhập lại lại mật khẩu

#### mới

Bước 4. Chọn Hoàn tất. Hệ thống sẽ gửi đến số điện thoại mà người sử dụng đã đăng ký giao dịch điện tử với cơ quan BHXH mã OTP để xác thực việc đổi mật khẩu.

| an i Vieller 🗢 18:22                   |                                                                                                    |      | ar vinne -                                                                                                    | 18:30<br>Đối mặt khẩu                                                                                                    | MININES .                                                                                                    |
|----------------------------------------|----------------------------------------------------------------------------------------------------|------|----------------------------------------------------------------------------------------------------|----------------------------------------------------------------------------------------------------|----------------------------------------------------------------------------------------------------|
| Nguyễn Đăng Kiện<br>0111013399         |                                                                                                    |      | Mật khẩu cũ                                                                                                    |                                                                                                    | <b>A</b>                                                                                                    |
| 🔳 Tin tức sự kiện                      |                                                                                                    | 1084 | Mật khẩu mi                                                                                                    | ii .                                                                                                    | -                                                                                                    |
| (I) - Quản lý cá nhân                  |                                                                                                    | 9672 | Nhập tại mật                                                                                                    | khẩu mới                                                                                                    | <b>A</b>                                                                                                    |
| 🔄 Tra cứu trực tuyến                   |                                                                                                    | 6229 | •                                                                                                    | Hoàn tất                                                                                                    |                                                                                                    |
| <u>Ω</u> Tổng đãi hỗ trợ               |                                                                                                    | Vung | L                                                                                                    |                                                                                                    |                                                                                                    |
| О сная                                 |                                                                                                    | \$   |                                                                                                    |                                                                                                    |                                                                                                    |
| <ul> <li>Dói mặt khẩu</li> </ul>       |                                                                                                    |      | -                                                                                                    |                                                                                                    |                                                                                                    |
| 🕘 Dàng suất                            |                                                                                                    | 2    |                                                                                                    |                                                                                                    |                                                                                                    |
| Phiền bản 14.5<br>© Bản quyền thuộc về |                                                                                                    | >    | <u>101</u>                                                                                                    | (A) (S)                                                                                                    | 2                                                                                                    |
|                                        | <ul> <li>A state</li> <li>A state</li></ul> |      | Augurén Báng Kiến<br>orthold Sang Kiến<br>orthold 3399<br>Tin Hưc sự kiện<br>Thai<br>Duân lý cả nhan<br>Duân lý cả nhan<br>Sang<br>Tra cứu trực tuyến<br>Chí đật<br>Chí đật<br>Diang suất<br>Prên bản 1.4.5<br>Sang Suất Long<br>Diang suất<br>Prên bản 1.4.5<br>Sang Suất Long<br>Diang suất<br>Prên bản 1.4.5<br>Sang Suất Long<br>Diang suất<br>Prên bản 1.4.5<br>Sang Suất Long<br>Diang suất<br>Prên bản 1.4.5<br>Sang Suất Long<br>Diang suất<br>Prên bản 1.4.5<br>Sang Suất Long<br>Diang Suất Long<br>Diang Suấ | Image: Second Second | All Verifiel * 18.22     Niguyễn Đảng Kiến   OTHODOSO     Niguyễn Đảng Kiến   OTHODOSO     Niguyễn Đảng Kiến   OTHODOSO     Niguyễn Đảng Kiến   OTHODOSO     Niguyễn Đảng Kiến   OTHODOSO     Niguyễn Đảng Kiến   OTHODOSO     Niguyễn Đảng Kiến   OTHODOSO     Mặt khẩu cũ   Mặt khẩu cũ   Mặt khẩu mởi   Nhộp lại mật khẩu   Nhộp lại mật khẩu   Nhộp lại mật khẩu     Ning     Dian tát     Ning     Ning     Ning     Ning     Ning     Ning     Ning     Ning     Ning     Ning     Ning     Ning     Ning     Ning     Ning     Ning     Ning     Ning     Ning     Ning     Ning     Ning     Ning     Ning     Ning     Ning     Ning     Ning     Ning     Ning |

#### 1.3. Quản lý cá nhân

Chức năng Quản lý cá nhân hiển thị các thông tin cơ quan của người sử dung như: Mã số BHXH, Ho và tên, Ngày sinh, CMND/CCCD/Hô chiếu, Số điện thoại và địa chỉ cùng các chức năng khác của ứng dụng VssID.

| ALC: VIETNE | • 198.23                     | k i                       | Canada:          |  |  |
|-------------|------------------------------|---------------------------|------------------|--|--|
| =           | QUÂN LÝ C                    | ÁNHÁN                     |                  |  |  |
| 1           | Nguyễn Đăng<br>Mà số BHXH: ( | <b>Kidn</b><br>0111033399 |                  |  |  |
| Ngin        | y sints .                    | 06/08/                    | 1984             |  |  |
| CMN<br>Hộ c | ID/OCCD/<br>Niñu             | 013449672                 |                  |  |  |
| 56 d        | iện thoại                    | 098300                    | 5228             |  |  |
| Dja c       | mi                           | 150 Phố                   | Vong             |  |  |
|             | Thể BHYT                     |                           | >                |  |  |
| 0           | Quā trình tham               | >                         |                  |  |  |
| ۵           | Thông tin hưởn               | 9                         | >                |  |  |
|             | Số khám chữa l               | bệnh                      | >                |  |  |
| Tie the     | (k)<br>St. cz. wideł         | (B)<br>The sale           | <u>Q</u><br>Hara |  |  |

#### 1.4. Thẻ BHYT

# Bước 1. Chọn QL cá nhân

**Bước 2**. Chọn **Thẻ BHYT**, màn hình sẽ hiển thị các thông tin cơ bản như hình dưới

| GUÂN LY                | DY MUNUS<br>CÁ NHÂN | Contraction (Contraction) | 00.05<br>THỂ BÁO HIẾM Y TẾ                                          | Marri (193                | Cont Viennie 👁 🗉        | DILOT<br>THÈ BÀO HIẾI                              | и у те                    | Warni (BE           |
|------------------------|---------------------|---------------------------|---------------------------------------------------------------------|---------------------------|-------------------------|----------------------------------------------------|---------------------------|---------------------|
| Nguyễn Đải             | ng Kilèn            | Na Th                     | <b>wyễn Đăng Kiện</b><br>ởi hạn có giả trị<br>02/2020 đến ngày 31/1 | 2/2920                    |                         | 8분) Xem thé Bảo                                    | hiểm y tế                 |                     |
| Mð số BHXH             | 0111033399          | Ngay sinh                 | 4                                                                   | 05-08-1984                |                         | 電気 白い                                              | .40                       | 분                   |
| Ngly sints             | 05/08/1984          | Gidi sinh                 |                                                                     | Marn                      | 25                      |                                                    | 14                        | <b>%</b>            |
| CMND/CCCD/<br>H) chiếu | 013449672           | Số thể BHYT               | HC401                                                               | 0111033399                | 1                       |                                                    |                           |                     |
| Số điện thoại          | 0983006228          | NOI DKKCB B               | <ol> <li>Viện Y học Phòng k<br/>quản</li> </ol>                     | hông Không<br>(Mā: 01018) |                         | 58. P                                              | 2.0                       | ×                   |
| Dju chi                | 150 Phố Vọng        | Thời điểm 5 n             | ām ilēn tục: 01/01/2016                                             |                           | 12                      | 50 S.                                              | 1.32                      | <u>.</u>            |
| ~                      |                     |                           | Xam thẻ Bảo hiếm v                                                  | 4                         |                         |                                                    | 19                        | <b>H</b>            |
| 👩 Thẻ BHYT             | >                   |                           | 1978-1201:4427                                                      | s m                       | Thông tin               | ouyến lợi:                                         |                           |                     |
| O Quã trình tha        | n gia BH 🔷 🔪        |                           |                                                                     | 爱                         | Được quỹ<br>thuộc ph    | BHYT thanh toán<br>Im ví chi trá BHYT              | B0% chỉ p<br>(có giới h   | nhi KCB<br>an tý lê |
| ~                      | 50% A               |                           | 22.45                                                               |                           | thanh tod<br>và dịch vi | n một số thuốc, h<br><sub>V</sub> kỹ thuật theo qu | óa chất, vì<br>y định của | it tưy tế<br>Bộ     |
| B) Thông tin hưở       | ing >               |                           | 的自己的                                                                |                           | xã và chi<br>thăng kư   | phí cho một lần Ki<br>ng cơ sở.                    | CE thấp ho                | tuyen<br>In 15%     |
| Số khảm chữ            | a bệnh >            |                           |                                                                     |                           |                         |                                                    |                           |                     |
| 四 (4)                  | ®, <u>2</u>         | 直                         |                                                                     | 2                         | <u>121</u>              | 14                                                 | ®.:                       | 2                   |

**Bước 3**. Nhấn vào "*Xem thẻ Bảo hiểm y tế*", màn hình sẽ hiển thị như hình dưới (có thể lựa chọn xoay để xoay thẻ BHYT để dễ quan sát):

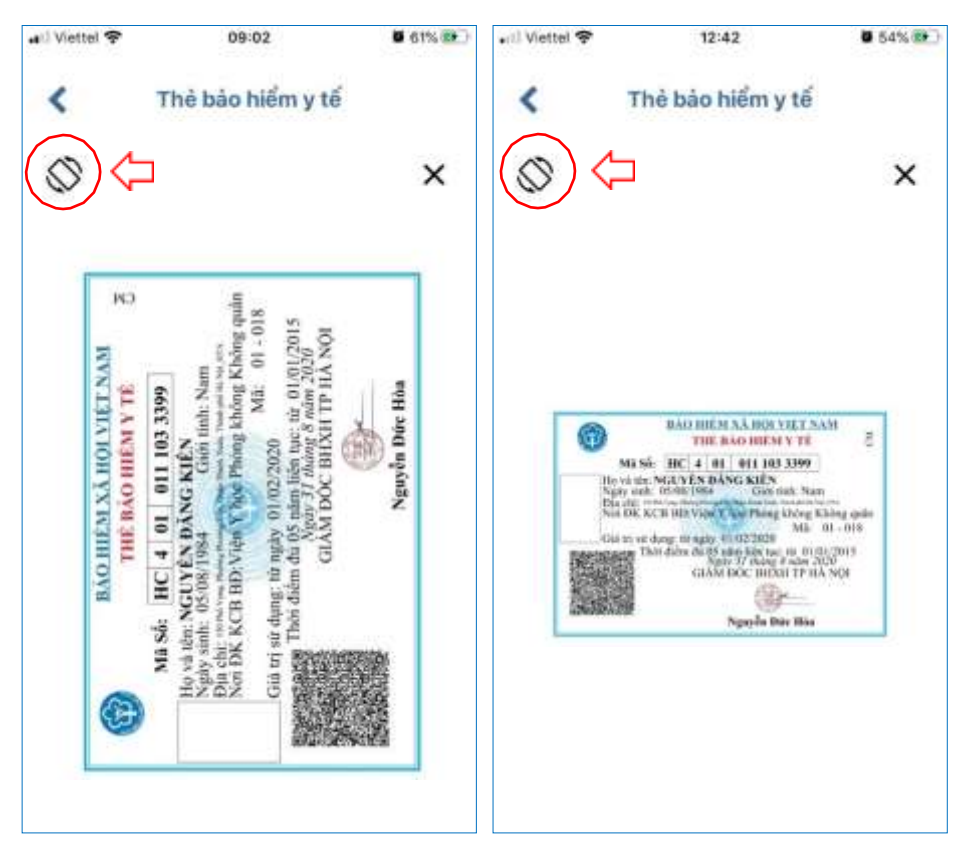

Lưu ý: Ứng dụng *chỉ cho phép đăng nhập một tài khoản trên một thiết bị ở cùng một thời điểm*. Khi đăng nhập tài khoản vào thiết bị thứ hai, ứng dụng sẽ có cảnh báo, nếu người dùng lựa chọn tiếp tục đăng nhập ở thiết bị thứ hai, ứng dụng sẽ yêu cầu nhập mã OTP được gửi đến số điện thoại của người dùng đã đăng ký trước đó, đồng thời tài khoản này sẽ bị thoát khỏi ứng dụng trên thiết bị thứ nhất.

#### 1.5. Quá trình tham gia BH

Chức năng Quá trình tham gia BH cung cấp thông tin về quá trình tham gia Bảo hiểm xã hội, Bảo hiểm thất nghiệp, Bảo hiểm tai nạn lao động, bệnh nghề nghiệp, Bảo hiểm y tế của mỗi người sử dụng. Người sử dụng có thể xem chi tiết quá trình tham gia như: Thời gian, Đơn vị, Nghề nghiệp, chức vụ, mức đóng.

|                                                    |                   | <                    | QUÁ                                 | TRINH THAM                                   | GIA                                               |        |
|----------------------------------------------------|-------------------|----------------------|-------------------------------------|----------------------------------------------|---------------------------------------------------|--------|
| Chi tiế                                            | t                 |                      | (age)                               | ) (iz                                        |                                                   | D      |
| Từ tháng: 02/2020 Đ                                | ến tháng: 09/2020 | Quá trìn<br>Tổng thờ | BH<br>ih đóng Đ<br>li gian thai     | TN BHTN<br>Bảo hiểm xã hộ<br>m gia: 12 năm 2 | ALD: BH                                           | cτ     |
| Chức vụ: Chuyên viên<br>Đơn vị công tác: TRUNG TÂI | To menu           | Đến                  | Đơn vị                              | Nghế nghiên<br>Chức vụ                       |                                                   |        |
| THÔNG TIN<br>Nơi làm việc: 150 Phố Vọng            | 02/2020           | 09/2020              | TRUNG TÂM<br>CÔNG NGHỆ<br>THÔNG TIN | Chuyên viên                                  | 3                                                 |        |
| nọi<br>Loại tiền: VND                              |                   | 08/2017              | 12/2017                             | Bảo Hiểm Xã<br>Hội Việt Nam                  | Chuyên viên<br>(cao đẳng),<br>Phó trưởng<br>phòng | 4      |
| Tiên lương đóng BHXH                               | 5.453.400,00      |                      |                                     | :<br>New Workston (Company)                  | Chuyên viên                                       | t      |
| Hệ số lương                                        | 3,66              | 07/2017              | 07/2017                             | Bảo Hiếm Xâ<br>Hội Việt Nam                  | (cao đẳng),<br>Phó trường<br>phòng                | 0      |
|                                                    |                   | 06/2017              | 06/2017                             | Bảo Hiểm Xâ<br>Hội Việt Nam                  | Chuyên viên<br>(cao đẳng),<br>Phó trưởng<br>phòng | 0      |
|                                                    |                   | 10/2016              | 05/2017                             | Bảo Hiểm Xã<br>Hội Việt Nam                  | Chuyên viên<br>(cao dâng),<br>Phó trưởng          | 0      |
|                                                    |                   | Tin tak              | QL of                               | 👔 🧐                                          | au Ha                                             | is sin |

#### 1.6. Thông tin hưởng

Chức năng Thông tin hưởng cung cấp toàn bộ các chế độ BHXH mà người sử dụng đã hưởng như: Chế độ BHXH một lần; Chế độ Ôm đau, thai sản và dưỡng sức phục hồi sức khỏe; Chế độ BHXH hàng tháng; Chế độ BHTN.

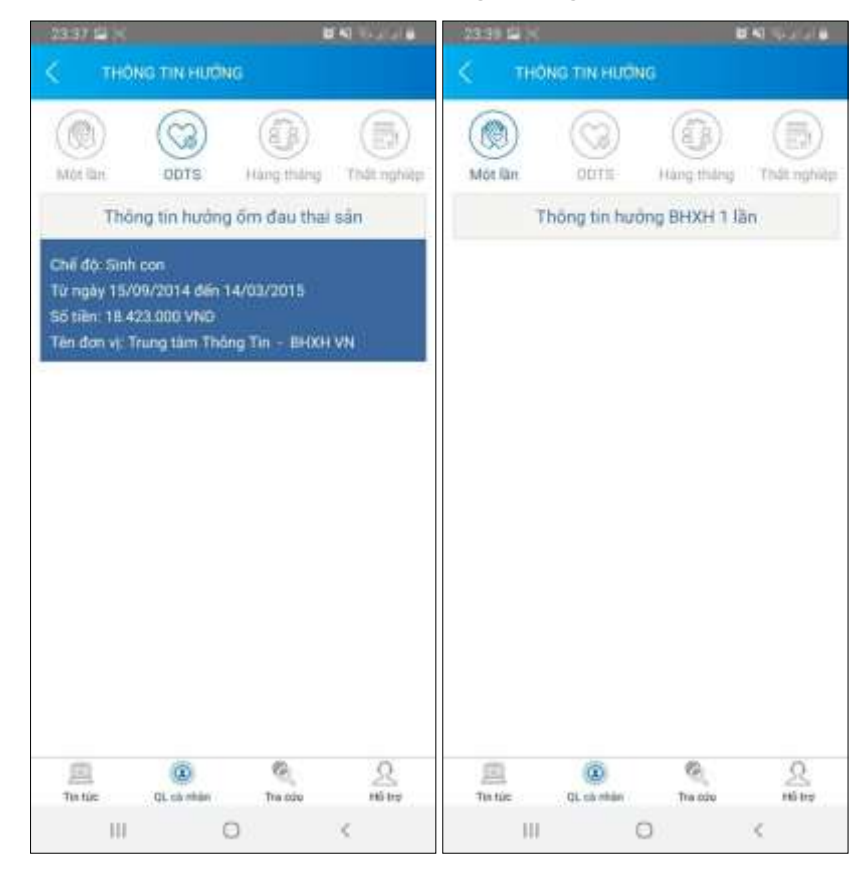

### 1.7. Sổ khám chữa bệnh

Chức năng Sổ khám chữa bệnh cung cấp toàn bộ thông tin khám chữa bệnh BHYT của người sử dụng theo từng năm.

| 1:27       | -             |                                      | 30  | 1/28                       |                           |                   | -                          | •0.       | 13    | 18          |           |           | - <b>#</b> (k) |
|------------|---------------|--------------------------------------|-----|----------------------------|---------------------------|-------------------|----------------------------|-----------|-------|-------------|-----------|-----------|----------------|
| 2          | SURPAN        | CHUR DENIT                           |     | <u> </u>                   | 50                        | CHAIR CHUA        | BENH                       |           | <     |             | Số KHÁM C | HÚA BÊNH  |                |
| F N        | lguyễn Văn    | A 201                                | 2 - | 10/00                      | yayi volati<br>120100 cas |                   | 74589 FB<br>9:08:2019 05 8 | o .       | Mā ci | hi phi      |           |           | TYT.1899       |
| C M        | a BHXH: 46160 | 04041                                |     | Tên cơ sở K                | CB. Tran                  | n y tế Xã Hươn    | g The                      |           | Tên c | tri piti    |           | Kitulem b | ênh Tram y tế  |
| Names when | Maderia       | Tiles Johns                          |     | Tên bênh: 1<br>Mã bênh: Fi | Meth suy<br>18:0          | rehulge thile kin | th(Růl loan chức           | ming tiên | Đơn v | vi sliniv   |           |           | Lân            |
|            |               | Bash was aburn then                  |     | Ngly thath                 | toler: 20<br>a unite: 20  | 1908191416        |                            |           | 56 iu | auð         |           |           | 3              |
| 19-08-2019 | 19-08-2019    | kinh;Rối loạn chức năng<br>tiến định | ۲   |                            |                           | Chi ala           |                            |           | Đơn,  | giá         |           |           | 26000          |
|            |               | Birth way obstite thân               |     | Thus etc. 10               | 8/20.00                   | Rio tri           | NO TT BALOSE A             | 0         | Mat   | huðrig      |           |           | 100            |
| 29-07-2019 | 29-07-2019    | kinih                                | 30  | Nguốn khác                 | 0,00                      | Birthe            | hân TT: 0,00               | 20        | Thins | htiến       |           |           | 20000          |
| 15-07-2019 | 15-07-2019    | Bênh suy nhược thần<br>kinh          |     | Tile                       | 91                        | October           | Thinh time                 |           | BHY   | 111         |           |           | 20000          |
| 21-06-2019 | 21-06-2019    | Bénh suy nhược thần                  |     | Khim                       | 100                       | Concernent        |                            |           | Nguố  | n khác      |           |           | 0              |
|            |               | kinb                                 | -   | bệnh Trạm<br>y tố          | t                         | 26000             | 26000                      | 19        | BN tu | t trà       |           |           | 0              |
| 07-05-2019 | 07-05-2019    | 8-ệnh suy nhược thân<br>kinh         | Ð   | Hoat huyet                 | 64                        | 8220.)            | 2222-421                   | 100011    | BN ci | ũng chỉ trả |           |           | 0              |
| 08-04-2019 | 08-04-2019    | Chững đạu đầu xác<br>định khác       | ۲   | thông<br>mạch P/H          | 40                        | 800               | 32000                      | ø         |       |             |           |           |                |
| 15-02-2019 | 15-02-2019    | Viêm họng sắp                        | ۲   | Magnesi<br>470mg+8         | 26                        | 26                | 1000                       |           |       |             |           |           |                |
| 31-01-2019 | 31-01-3019    | Hội chứng đau dầu<br>khác            | ۲   | (Magnesiu<br>Im 86)        | <i>.</i>                  | 30                | 1820                       |           |       |             |           |           |                |
| 14-01-2019 | 14-01-2019    | Bệnh suy nhược thần<br>kinh          | ۲   |                            |                           |                   |                            |           |       |             |           |           |                |
|            |               |                                      |     |                            |                           |                   |                            |           |       |             |           |           |                |
|            |               | <u>ର୍ ମ</u>                          |     | 凰                          | 4                         | 0                 | 9                          | 2         | 1     | 8           |           | 0         | 2              |
|            |               |                                      |     |                            | _                         |                   |                            |           | The   | siit:       | Q. 11 mgs | Tie cite  | sil na         |

# 2. Trường hợp chưa có tài khoản giao dịch điện tử cá nhân với cơ quan BHXH

Người sử dụng chưa có tài khoản giao dịch điện tử cá nhân với cơ quan BHXH chỉ có thể sử dụng một số tiện ích có sẵn do BHXH Việt Nam cung cấp như:

- Tìm mã số Bảo hiểm xã hội: Cung cấp các phương thức tìm kiếm mã số Bảo hiểm xã hội của mỗi cá nhân.

- Xem tin tức: Cung cấp các thông tin liên quan đến các hoạt động của Ngành Bảo hiểm xã hội Việt Nam

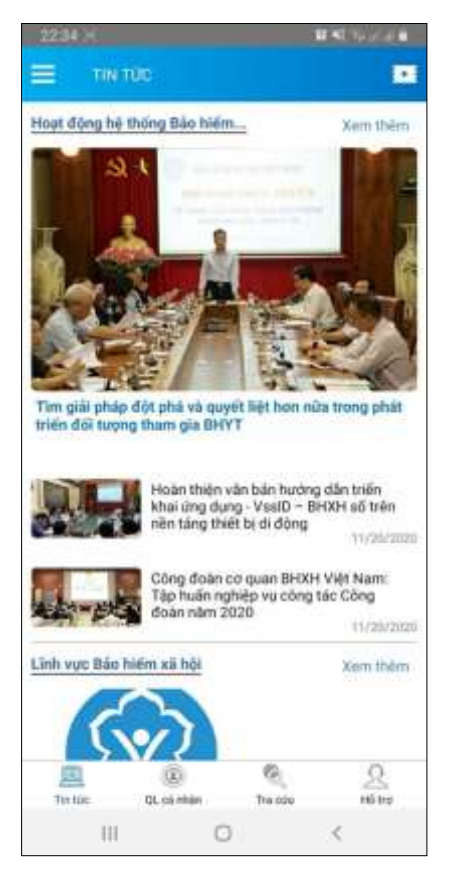

- Tra cứu trực tuyến: Cung cấp các tiện ích tra cứu trực tuyến như: Tra cứu mã số BHXH; Tra cứu Cơ quan BHXH; Tra cứu CSKCB cấp giấy nghỉ việc hưởng BHXH; Tra cứu CSKCB ký hợp đồng khám, chữa bệnh BHYT; Tra cứu đơn vị tham gia BHXH; Tra cứu điểm thu, đại lý thu.

| 12:00 4                        | əəd 90 🚥                                             | 1:30                          |                     |            | 100 | 1:33                          |                                                                                                    | _ 4                               | 100        |
|--------------------------------|------------------------------------------------------|-------------------------------|---------------------|------------|-----|-------------------------------|----------------------------------------------------------------------------------------------------|-----------------------------------|------------|
| 🔳 тва со                       | U TRựC TUYÊN                                         | <                             | Tra cứu mã Đ        | юн         |     | 6                             |                                                                                                    |                                   |            |
|                                |                                                      | Tinh - TP                     |                     |            |     | the law                       |                                                                                                    |                                   |            |
|                                | XÂY DUNG                                             | Tinh Hải Oương                |                     |            |     | THE OWNER                     |                                                                                                    |                                   |            |
|                                | PHÁT TRIÊN<br>1995-2020                              | tran thi hang                 |                     |            |     | ter et der<br>track Michigang |                                                                                                    |                                   |            |
|                                |                                                      | Nam sinh                      |                     |            |     |                               | Kết quả chi t                                                                                                    | HÍS                               |            |
|                                |                                                      | 1993                          |                     |            |     | Ho tên                        |                                                                                                    | Trần Thị Hằng                     |            |
| Tra cúy mà số BHXH             | Tra cứu Cơ quan bảo                                  |                               | Tim killer          | 1          |     | Mã hộ                         |                                                                                                    | 3099342135                        | 1          |
|                                | hióm                                                 |                               |                     |            |     | Mā số                         |                                                                                                    | 2216037097                        |            |
| 0                              | a                                                    | 0.000                         | (Auguster)          | 2007-22    |     | Ngky Sinh                     |                                                                                                    | 11/09/1993                        | 1          |
| (12)                           | (D)                                                  | Holder                        | Ngay sim            | MANE       |     | Dja chi                       | XA D                                                                                                    | ăn Chủ, Huyện Tử<br>ình Hải Dương |            |
| Tra tulu CSKCB cáp             | Tra culu CSKCB ký hop                                | Trân Thị Hằng                 | 11/09/1993          | 2216037097 | ۲   |                               |                                                                                                    |                                   |            |
| giảy nghi việc hưởng<br>THAXH  | dống khảm, chữa bệnh<br>mươn                         | Trần Thị Hằng                 | 01/09/1993          | 3012005238 | ۲   |                               | Theat                                                                                                    | 2                                 |            |
| TTO MALL.                      | 25 T V                                               | thân thị Hồng                 | 05/02/1993          | 3012052537 | œ   | The state of                  | and the second second s | 1.000                             | 10         |
|                                | (5)                                                  | Trắn Thị Hằng                 | 16/08/1993          | 3021735119 | ۲   | the second second             |                                                                                                    |                                   | -          |
| LEAD .                         |                                                      | Thân Thị Hằng                 | 22/05/1993          | 3020449048 | æ   | 28-2949-9                     |                                                                                                    |                                   | -          |
| Tra cứu đơn vị tham gi<br>BHOH | <ul> <li>Trư cứu điểm thu, đại lý<br/>thu</li> </ul> | Trần Thị Hồng                 | 17/08/1993          | 0116011625 | ۲   | 3444 2121 Hilling             |                                                                                                    |                                   | -          |
|                                | 1.000                                                | Trần Thị Hằng                 | 26/10/1993          | 3022481546 | ۲   | 10.111111111                  |                                                                                                    |                                   |            |
| The Nation Of Los and          | e Tris city x6 tre                                   | Trides Thi Hillow<br>The size | ASOBADAS<br>OLIVIAN | The site   | R   | Sea Scalar                    | N 14 MAR                                                                                                    | S                                 | the second |

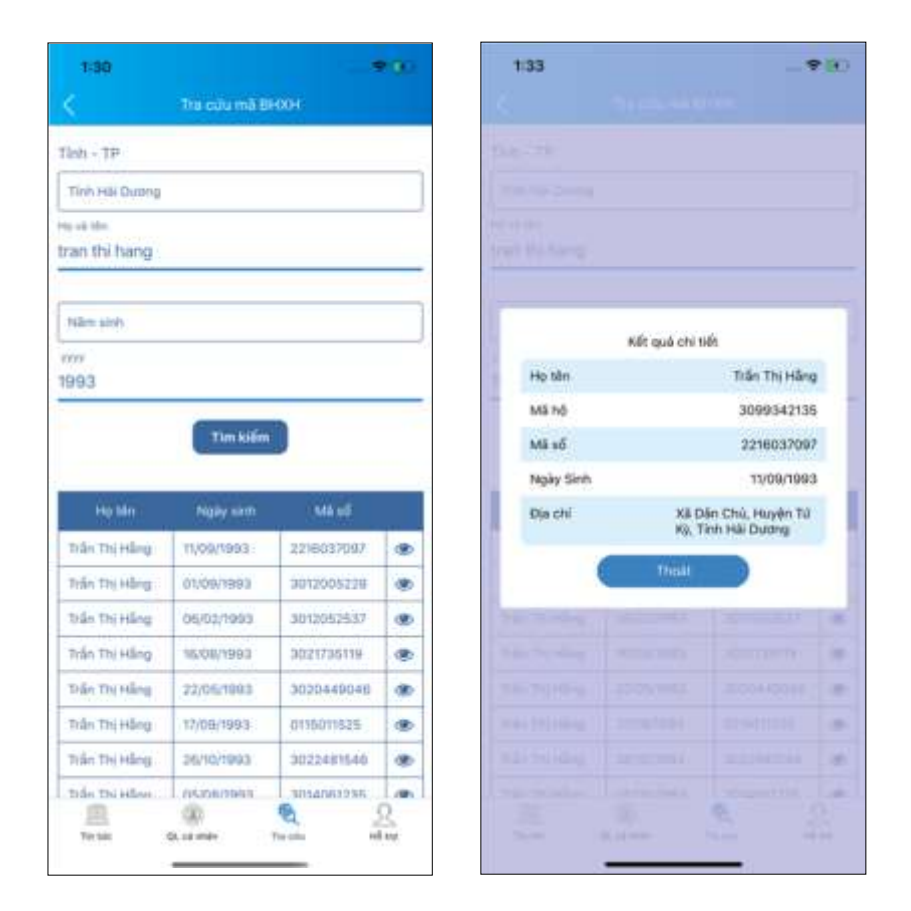

- Hỗ trợ: Cung cấp các phương thức hỗ trợ như:

+ CHAT BOT: Làm việc với trợ lý ảo của BHXH Việt Nam, bạn có thể đặt các câu hỏi vướng mắc, hệ thống sẽ tự động trả lời.

 + Tổng đài: Kết nối với tổng đài hỗ trợ của BHXH Việt Nam

+ Email: Kết nối để người sử dụng gửi email đến BHXH Việt Nam

 + Câu hỏi thường gặp: Cung cấp các câu hỏi và trả lời đối với các vướng mắc thường gặp.

+ Phản ánh kiến nghị: Chuyển phản ánh, kiến nghị đến cơ quan BHXH.

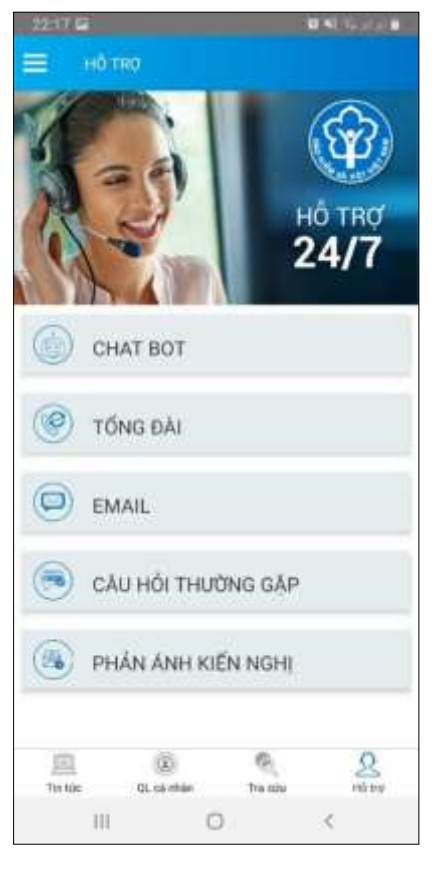

- Tra cứu cơ quan BHXH: Hỗ trợ tra cứu thông tin về cơ quan BHXH (bao gồm cả bản đồ vị trí).

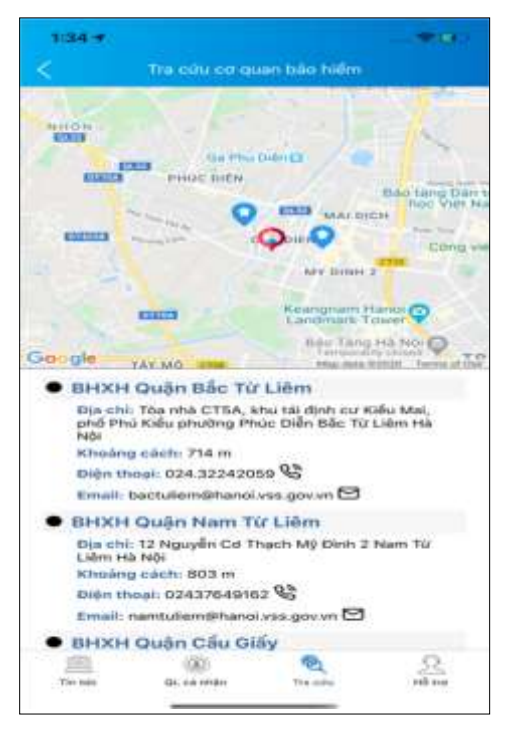

Để có thể sử dụng tất cả các chức năng của ứng dụng VssID, người sử dụng cần đăng ký giao dịch điện tử các nhân với cơ quan BHXH, cụ thể như sau:

Bước 1: Chọn Đăng ký ngay trên ứng dụng VssID

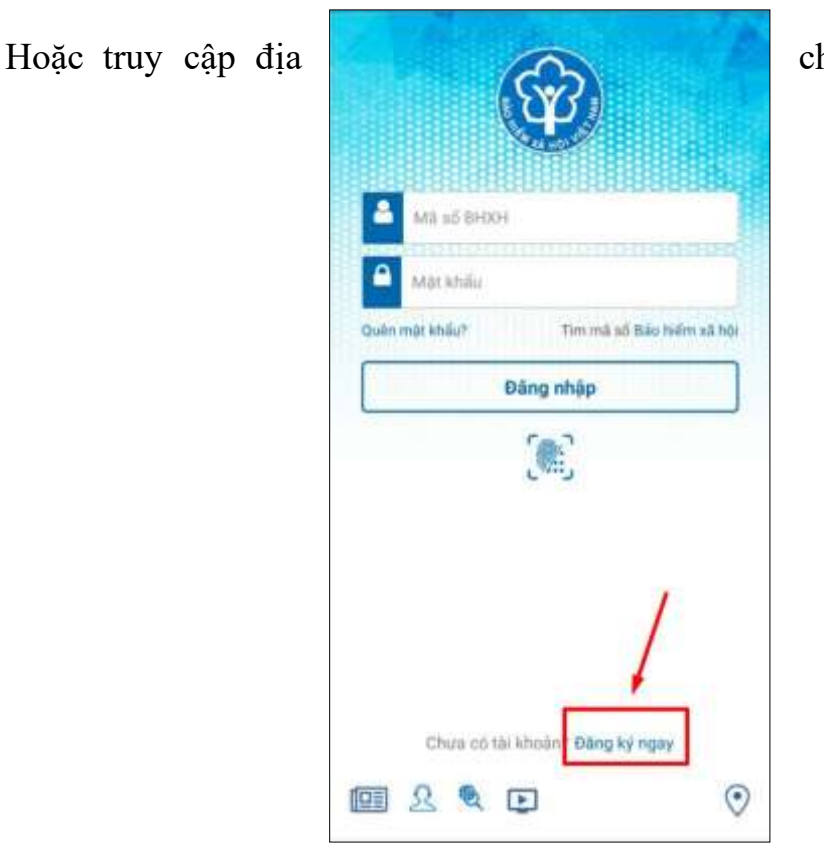

chỉ:

https://dichvucong.baohiemxahoi.gov.vn và Trên màn hình trang chủ, chọn **"Đăng ký"** để hiển thị màn hình đăng ký.

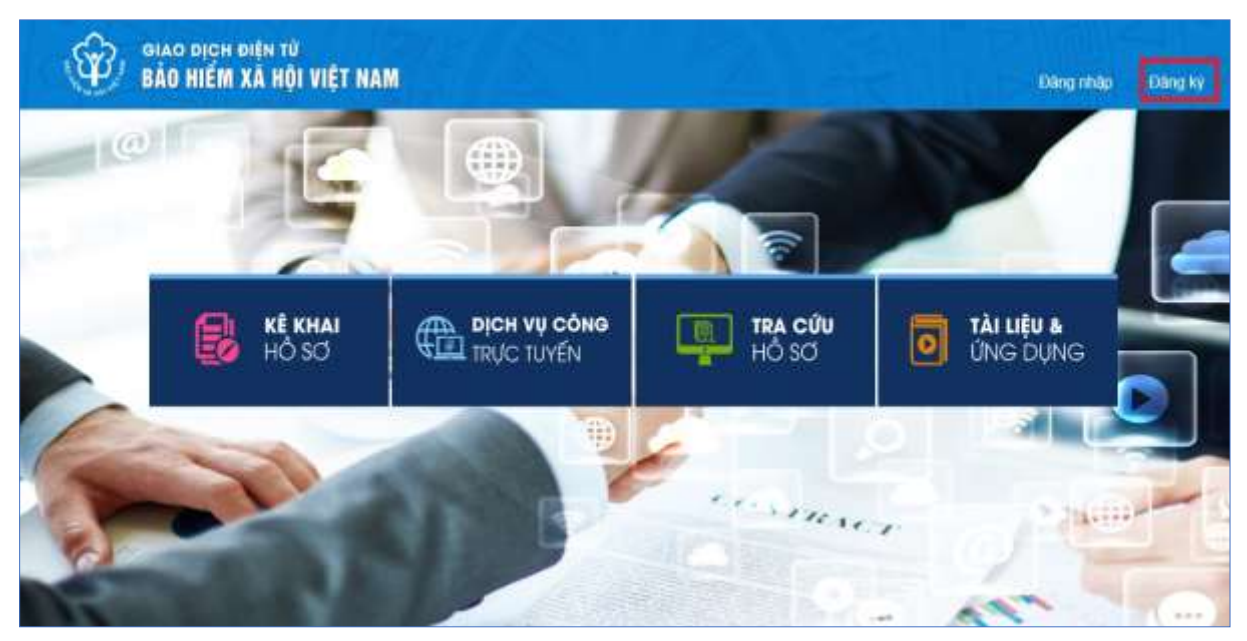

**Bước 2:** Chọn đối tượng đăng ký là "**Cá nhân**" và chọn "**Tiếp**" để chuyển sang bước kê khai các thông tin đăng ký.

| Ŷ             | GIAO DỊCH ĐI<br>BẢO HIỂM X | IỆN TỬ<br>Ả HỘI VIỆI | NAM                                                              |                           | Đãng nhập | Đãng ký |
|---------------|----------------------------|----------------------|------------------------------------------------------------------|---------------------------|-----------|---------|
| Â             | Dịch vụ công               | Tra cứu              | Tài liệu & ứng dụng                                              |                           |           |         |
| Trang chủ >   | Đàng ký                    |                      |                                                                  |                           |           |         |
| ĐÀNG KÝ       |                            |                      |                                                                  |                           |           |         |
| 1 Los<br>Tiép | ai đối tượng               | Ø                    | Mā số BHXH<br>Đối tượng đàng k<br>O Cả nhân<br>O Cơ quan/Tổ chức | 💿 Chon mā só BHXH -<br>ý: | 0         | Đảng kỳ |

**Bước 3**: Thực hiện kê khai thông tin đăng ký giao dịch với cơ quan BHXH bằng phương thức điện tử theo mẫu số 01 (ban hành kèm theo công văn số 5236/VBHN-BLĐTBXH):

|                                | TÒ' KHAI                                                                                                    |
|--------------------------------|----------------------------------------------------------------------------------------------------|
| Azn cá nhân                    | Đăng ký sử dụng, điều chỉnh thông tin và ngừng sử dụng phương thức giao<br>dịch điện tử trong lĩnh vực bảo hiểm xã hội                                                                                                    |
| Tên cơ quan/tổ chức/cá nhân *  | Nguyễn Thành Biên                                                                                                    |
| Mã số bảo hiểm xã hội*         | 0113099841                                                                                                    |
| Số CMND/HC/CC *                | 111349876090                                                                                                    |
| Địa chỉ liên hệ "              | Mặt trước Mặt sau<br>01 - Thánh phố Hà Nội × 272 - Huyện Phúc Thộ × 09763 - Xã Phúc Hòa ×                                                                                                    |
|                                | Thôn 4 Thự Trai                                                                                                    |
| Người liên hệ *                | Nguyễn Thành Biên                                                                                                    |
| Địa chỉ thự điện từ            | biennt@vss.gov.vn                                                                                                    |
| Điện thoại di động *           | 0983847988                                                                                                    |
|                                | Theo Nghi định số 166/2016/NĐ-CP ngày 24 tháng 12 năm 2016 của Chính phủ, cơ quan/tố<br>chức/cá nhân tối có đủ các điều kiến sử dụng phương thức giao dịch điện từ. Cơ quan/tố<br>chức/cá nhân tôi đảng kỳ, điều chính thông tin và ngững sử dụng phương thức giao dịch điện<br>từ trong lĩnh vực bảo hiểm xã hội với cơ quan Bảo hiểm xã hội như sau. |
|                                | Đăng kỳ sử dụng phương thức giao dịch điện tử trong lĩnh vực Bảo hiểm xã hội từ ngày 09<br>tháng 06 năm 2020                                                                                                    |
| Đảng ký giao dịch tại *        | Cổng thông tin điện từ của Bảo hiểm xã hội Việt Nam                                                                                                    |
|                                | Cơ quan/tổ chức/cá nhân tối cam kết hoàn toàn chịu trách nhiệm trước pháp luật về tính<br>chính xác, trung thực của nõi dung nêu trên và thực hiện giao dịch điện từ trong lĩnh vực bảo<br>hiểm xã hội theo dùng quy định của pháp luật./                                                                                                    |
| Chọn cơ quan BHXH tiếp nhân ": | » BHXH Tp. Hà Nội Thay đổi                                                                                                    |
| Chọn hình thức nộp hồ sơ       | Tại nhà thông qua địch vụ bưu chính công ích (Cước địch vụ bưu chính công ích do cả nhân tự trả khi gửi hồ s<br>Tai noi tếp nhân hồ sơ theo quy định của Bảo hiểm Xã hội Việt Nam<br>Ghí nhân                                                                                                    |

**Bước 4**: Chọn nút **"Ghi nhận",** sẽ hiển thị thông tin đã đăng ký theo mẫu 01 như sau:

Anh cá nhân

#### CỘNG HÒÃ XÃ HỘI CHỦ NGHĨA VIỆT NAM Độc lập - Tự do - Hạnh phúc

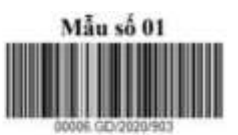

..... ngày 10 tháng 8 năm 2020

#### TỜ KHAI

#### Đăng ký sử dụng, điều chính thông tin và ngừng sử dụng phương thức giao dịch điện tử trong lĩnh vực bảo hiểm xã hội

Kinh gửi: Bảo hiểm xã hội Việt Nam.

Tên cơ quan/tổ chức/cá nhân: Nguyễn Thành Biên

Mã số bảo hiểm xã hội: 0113098765

Số CMND/HC/CC: 111987340908

Địa chi liên hệ: Cụm 4, Xã Phúc Hỏa, Huyện Phúc Thọ, Thành phố Hà Nội

Số chứng thư số của cơ quan, tổ chức, cá nhân:

Tên tổ chức chứng thực chữ ký số: .....

Thời hạn sử dụng chứng thư số: Từ ngày ... tháng ... năm ... đến ngày ... tháng ... năm ... (\*)

Cả nhân tôi không có chứng thư số (không điền nội dung tại mục (\*)), đề nghị cơ quan Bảo hiểm xã hội cấp mã xác thực giao dịch điện từ theo địa chi thư điện từ hoặc số điện thoại di động dưới đây:

Người liên hệ: Nguyễn Thành Biên

Địa chí thư điện từ: biennt@vss.gov.vn

Điện thoại di động: 0983847986

Theo Nghị định số <u>166/2016/ND-CP</u> ngày 24 tháng 12 năm 2016 của Chính phủ, cơ quan/tổ chức/cá nhân tôi có đủ các điều kiện sử dụng phương thức giao dịch điện tử. Cơ quan/tổ chức/cá nhân tôi đăng ký, điều chính thông tin và ngừng sử dụng phương thức giao dịch điện tử trong lĩnh vực bảo hiểm xã hội với cơ quan Bảo hiểm xã hội như sau:

#### 1. Đăng ký sử dụng:

 Đăng ký sử dụng phương thức giao dịch điện từ trong lĩnh vực Bảo hiểm xã hội từ ngày 10 tháng 8 năm 2020

- Đăng ký giao dịch tại:

+ Cổng thông tin điện từ của Bảo hiểm xã hội Việt Nam 🗹

+ Tổ chức I-VAN

Tên Tổ chức I-VAN: (trong trường hợp giao dịch qua tổ chức I-VAN).

| 2. Điêu chính thông tin:                            | THE IS AN AN A STATE OF A               |
|-----------------------------------------------------|-----------------------------------------|
| <ul> <li>Số chứng thư số của cơ quan, tổ</li> </ul> | chức, cả nhân:                          |
| Tên tổ chức chứng thực chữ ký số                    |                                         |
| Thời hạn sử dụng chứng thư số: Từ                   | r ngày tháng nămđến ngày tháng năm      |
| - Địa chỉ thư điện từ:                              |                                         |
| - Số điện thoại di động:                            |                                         |
| (Chí ghi những nội dung có thay đ                   | ối, bổ sung)                            |
| 3. Ngừng sử dụng phương thức g                      | jiao djch:                              |
| - Ngừng giao dịch điện từ trong lĩn                 | h vực bảo hiểm xã hội từ ngày tháng năm |
| - Lý do ngừng:                                      |                                         |

Cơ quan/tổ chức/cá nhân tôi cam kết hoàn toàn chịu trách nhiệm trước pháp luật về tính chính xác, trung thực của nội dung nêu trên và thực hiện giao dịch điện từ trong lĩnh vực bảo hiểm xã hội theo đúng quy định của pháp luật./.

#### CHỮ KÝ SỐ CỦA CƠ QUAN, TỔ CHỨC, CẢ NHÂN

Bước 5: Thực hiện in, ký, ghi rõ họ tên và nộp tờ khai

Lưu ý: Khi nộp hồ sơ, cá nhân cung cấp cho cán bộ tiếp nhận hồ sơ tờ khai theo mẫu số 01, ký và ghi rõ họ tên, sau đó xuất trình CMND/thẻ Căn cước công dân/hộ chiếu để xác minh thông tin.

- **Trường hợp hồ sơ hợp lệ:** Hệ thống thực hiện cấp và kích hoạt tài khoản sử dụng phương thức giao dịch điện tử với cơ quan BHXH. Cổng dịch vụ công của BHXH Việt Nam gửi thông báo chấp thuận kèm thông tin về tài khoản giao dịch bảo hiểm xã hội điện tử vào địa chỉ thư điện tử (nếu có) và gửi tin nhắn tới số điện thoại đã được đăng ký sau khi nhận đủ hồ sơ đăng ký. Cá nhân có trách nhiệm đổi mật khẩu tài khoản đã được cấp lần đầu và thay đổi mật khẩu ít nhất 06 (sáu) tháng một lần để đảm bảo an toàn, bảo mật.

- **Trường hợp hồ sơ không hợp lệ:** Cổng dịch vụ công của BHXH Việt Nam gửi thông báo về việc không chấp nhận đăng ký sử dụng phương thức giao dịch điện tử vào địa chỉ thư điện tử (nếu có) và gửi tin nhắn tới số điện thoại đã đăng ký sau khi nhận được hồ sơ, cá nhân căn cứ thông báo không chấp nhận hồ sơ đăng ký sử dụng phương thức giao dịch điện tử của cơ quan BHXH để hoàn chỉnh thông tin đăng ký hoặc liên hệ với cơ quan BHXH nơi gần nhất.

- Trong thời gian 10 ngày kể từ ngày khai tờ khai, nếu cá nhân không đến Cơ quan BHXH để nộp hồ sơ thì thông tin về tờ khai điện tử sẽ tự động xóa trên Cổng dịch vụ công của BHXH Việt Nam.